## 110年度菸品申報系統優化調整說明

為使申報業者能更方便閱覽及熟稔操作系統,特執行此一系列優化調整。

## 一、申報資料之申報進度

(一)申報進度狀態流程說明

每筆資料在不同的申報階段,其申報進度應有所註記,故新增【申報進度】資料編輯管控功能加以限制,說明如圖。

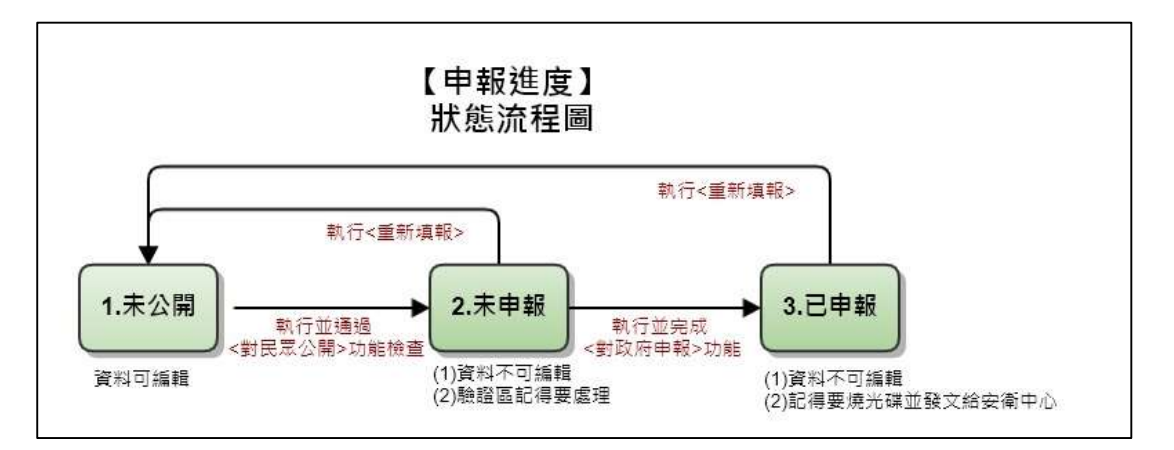

申報進度=未公開時,申報資料可編輯,一經執行「對民眾公開資料上傳」後,申報進度變更為=未申報,資料不可編輯,此時申報資料尚在驗證區,記得執行確認送出功能,完成公開上傳動作,當完成「對政府申報資料匯出」後,申報進度變更為=已申報,資料不可編輯。

申報進度處於未申報及已申報狀態時,若要修正資料須點選重新填報 功能,將資料退回未公開狀態,重新編輯後再執行對民眾公開及對政 府匯出程序。 (二)申報進度功能說明

申報進度分三階段註記,未公開、未申報、已申報,如圖。

1. 未公開:編輯狀態及新增資料預設,申報進度為未公開

2. 未申報:經「對民眾公開資料上傳」後,申報進度變更為未申報
 3. 已申報:經「對政府申報資料匯出」後,申報進度變更為已申報

| 1 中北        | 甲酸素   | Bt/Tobacco Reporting Syst | em                                              |                                                         | er an Arring del sur del    | ur strange attack                          | 22.78                                |               | - E                                 | 3    |
|-------------|-------|---------------------------|-------------------------------------------------|---------------------------------------------------------|-----------------------------|--------------------------------------------|--------------------------------------|---------------|-------------------------------------|------|
| Rep         | ortin | g Toxicity                | and MSDS Public                                 | 《公開資料上傳 4.對政府申報資料匯出<br>info. Upload Gov. Data Export Sy | 5.系統資料更新<br>ys. Data Update | 版本資訊 重設。<br>Sys. Info Reset Pa:            | Ssword.                              |               |                                     |      |
| 查韵<br>iuery | De    | 除 複製 累<br>elete Copy N    | i増 重新填報 列印<br>ew Redeclare Print                | <mark>種入</mark><br>Import<br>Save                       |                             |                                            |                                      |               |                                     |      |
| 本資料         | ŧ∕Tob | acco Info. 菸品成分           | 訊息/Ingredients Info. 菸                          | 品添加物訊息/Additives Info. 菸品排放物訊息                          | 息/Emissions In              | o. 菸品品項辨識文件/Tob                            | oacco Product Identifica             | ition Form.   | ☑ 凍結窗格/Freez                        | e pa |
|             |       | 申報進度<br>Public State      | 於品品項識別碼<br>Tobacco<br>Product<br>Identification | 申報類型 申報<br>Apply Type Repo                              | &日期 方<br>ite of N<br>orting | を品原製造廠名稱<br>ame of Tobacco<br>Manufacturer | 商品類型<br>Type                         | 商品品牌<br>Brand | 商品品項<br>Variant                     |      |
| 2           |       | N/A                       | HelloWord                                       | 新增申報(New Production) ~ 2021/0                           | 04/20 SHANG                 | SHAI CIGARETTE FACT                        | ~ 紙(捲)菸(Cigarette)                   | TestBrand     | TestIVariant                        |      |
| 3           |       | N/A                       | G20201125122859315                              | 5 新增申報(New Production) - 2021/                          | 04/21 AGIO 0                | IGARS                                      | ~ 紙(捲)菸(Cigarette)                   | - 555_test    | 10mg                                |      |
| 4           |       | 未公開(Edit)                 | 880111606519_C1                                 | 新增申報(New Production) - 2021/0                           | 06/01 KT&G                  |                                            | ~ 紙(捲)菸(Cigarette)                   | Bohem 賽亨香菸    | 青田 2號 (Correction Declaration)      |      |
| 5           |       | 未公開(Edit)                 | 20210601TEST1                                   | 新增申報(New Production) ~ 2021/                            | 06/01 JTI Tüt               | ün Ürünleri Sanayi A.S.                    | ~ 雪茄(Cigar)                          | 555           | 10mg                                |      |
| 6           |       | 未公開(Edit)                 | 20210602TEST2                                   | 新增申報(New Production) / 2021/                            | 06/02 AGIO 0                | IGARS                                      | ~ 雪茄(Cigar)                          | 666           | 20mg                                |      |
| 7           | Ø     | 已申報(Exported)             | 8801116006519_R1                                | 新增申報(New Production) ~ 2021/                            | 06/03 KT&G                  |                                            | <ul> <li>紙(捲)菸(Cigarette)</li> </ul> | Bohem 寶亨香菸    | 青田 1號 (Correction Declaration)      |      |
| 8           |       | 已申報(Exported)             | 8801116006519                                   | 新增申報(New Production) / 2021/                            | 06/03 KT&G                  |                                            | <ul> <li>紙(捲)菸(Cigarette)</li> </ul> | Bohem 寶亨香菸    | 責田 1號 (Correction Declaration)      |      |
| 9           |       | 未公開(Edit)                 | 20210603Test1                                   | 新增申報(New Production) ~ 2021/                            | 06/03 JT Tob                | acco International Tai                     | ~ 雪茄(Cigar)                          | ~ 777         | 20mg                                |      |
| 10          |       | 已申報(Exported)             | G20210603203225378                              | 8 新增申報(New Production) V 2021/0                         | 06/03 KT&G                  |                                            | <ul> <li>紙(捲)菸(Cigarette)</li> </ul> | Bohem 賽亨香菸    | 青田 1號 (Correction Declaration)      |      |
| 11          |       | 未公開(Edit)                 | G2021060822135538                               | 8 新增申報(New Production) ~ 2021/                          | 06/03 KT&G                  |                                            | ~ 紙(捲)菸(Cigarette)                   | Bohem 寶亨香菸    | 青田 1號 (Correction Declaration)      |      |
| 12          |       | 未公開(Edit)                 | 8801116006519_C1                                | 新增申報(New Production) / 2021/0                           | 06/07 KT&G                  |                                            | <ul> <li>紙(捲)菸(Cigarette)</li> </ul> | Bohem 寶亨香菸    | 青田 1號 (Correction Declaration)      |      |
| 13          |       | 未公開(Edit)                 | G20210317150620348                              | 8 補正申報(Correction Declarat ~ 2021/                      | 06/08 Oettin                | ger Imex AG                                | ~ 雪茄(Cigar)                          | - Davidoff    | Davidoff Escurio Gran Perfecto 12'S |      |
| 14          |       | 未公開(Edit)                 | G20210603133949369                              | 新増申報(New Production) ~ 2021/0                           | 06/08 KT&G                  |                                            | ~ 紙(捲)菸(Cigarette)                   | Bohem 寶亨香菸    | 青田 1號 (Correction Declaration)      |      |
| 15          |       | 未申報(Uploaded)             | G2021060316205237                               | 8 新增申報(New Production) V 2021/                          | 06/08 KT&G                  |                                            | ~ 紙(捲)菸(Cigarette)                   | Bohem 寶亨香菸    | 青田 1號 (Correction Declaration)      |      |
| 16          |       | 未公開(Edit)                 | 20210608001T1                                   | 新增申報(New Production) - 2021/0                           | 06/08 AGIO 0                | IGARS                                      | ~ 雪茄(Cigar)                          | 666           | 10mg                                |      |
| 17          |       | 未公開(Edit)                 | G20210603203225379                              | 9 新增申報(New Production) V 2021/0                         | 06/10 KT&G                  |                                            | ~ 紙(捲)菸(Cigarette)                   | Bohem 寶亨香菸    | 青田 1號 (Correction Declaration)      |      |
| 18          |       | 已申報(Exported)             | G20210603203225380                              | ) 補正申報(Correction Declarat > 2021/                      | 06/10 KT&G                  |                                            | ~ 紙(捲)菸(Cigarette)                   | Bohem 寶亨香菸    | 青田 1號 (Correction Declaration)      |      |
| 19          |       | 未公開(Edit)                 | G20210610172821384                              | 4 補正申報(Correction Declarat ~ 2021/                      | 06/10 KT&G                  |                                            | ~ 紙(捲)菸(Cigarette)                   | Bohem 寶亨香菸    | 青田 1號 (Correction Declaration)      |      |
| 20          |       | 未公開(Edit)                 | 20210610Test01                                  | 新增申報(New Production) - 2021/0                           | 06/10 Joh. W                | ilh. von Eicken GmbH                       | ~ 雪茄(Cigar)                          | 555           | 10mg                                |      |
| 21          |       | 未公開(Edit)                 | 20210610Test02                                  | 新增申報(New Production) - 2021/0                           | 06/10 Heupir                | k Bloemen 荷蘭修金柏                            | ~ 雪茄(Cigar)                          | 666           | 10mg                                |      |
|             |       | + 0.00 / 10               |                                                 |                                                         |                             |                                            |                                      |               |                                     |      |

註:申報進度若為N/A者,表資料尚未經過新版程式執行對民眾公開 及政府資料匯出功能,請重新執行即可顯示申報進度。 (三) 資料呈現

1. 申報資料管理

在此功能選項下,能看見所有申報資料,如圖。

|       | 1 日前半 | 統/Tobacco Reporting System |                          |                                          |                         |                                |                                                      |                 | - 0                                 | ı ×        |
|-------|-------|----------------------------|--------------------------|------------------------------------------|-------------------------|--------------------------------|------------------------------------------------------|-----------------|-------------------------------------|------------|
| 1.申報  | 資料省   | 會理 2.毒性暨物質安                | 全資料檔維護 3.對民眾             | 公開資料上傳 4.對政府申報資料匯                        | 出 5.系統資                 | 料更新 版本資訊 重都                    | 密碼                                                   |                 |                                     |            |
| Rep   | ortin | g Toxicity an              | id MSDS Public i         | nfo. Upload Gov. Data Export             | Sys. Data               | Update Sys. Info Reset P       | assword.                                             |                 |                                     |            |
| 查詢    | , H   | 除複製新増                      | 重新填報 列印                  | 匯入 確                                     | 定存檔                     |                                |                                                      |                 |                                     |            |
| Query | De    | lete Copy New              | Redeclare Print          | Import                                   | Save                    |                                |                                                      |                 |                                     |            |
|       |       |                            |                          |                                          |                         |                                |                                                      |                 |                                     |            |
|       |       |                            |                          |                                          |                         |                                |                                                      |                 | ☑ 車結斎格/Freez                        | e nanes    |
| 基本资料  | l/Tob | accollato 获品成公担目           | の Angrodiante Info 苏后    | 医加勒德自/Additives Info 苏品排                 | 的物用自/Emice              | tions Info 苏马马顶鳞崖立代/Tr         | hacco Product Idontifica                             | tion Form       |                                     | e partes   |
| BTAI  | , 100 | acconno. Stanwy av         | o ingredients into. Jata | AND THE REAL PROGRAMMES TITLE. BELLEDIT. | SC 127 BILLION CTT 1132 | NOIS INC. ALBRIDGENEX IT / IC  | bacco i rodder identifica                            | tion rom.       | 1                                   | ±^         |
|       |       |                            | 菸品品項識別碼                  |                                          | 申報日期                    | 菸品原製造廠名稱                       |                                                      |                 |                                     | ÷          |
|       |       | 甲報進度                       | Tobacco                  | 甲報類型                                     | Date of                 | Name of Tobacco                | 商品類型                                                 | 商品品牌            | 商品品項                                |            |
|       |       | Public State               | Identification           | мрріу туре                               | Reporting               | Manufacturer                   | Type                                                 | branu           | Varialit                            |            |
|       | -     | 11/4                       | Hellethread              | active of \$77.8 to the Desidential of   | 2024-04-020             | CUANCUAL CICADETTE FACT.       | AT 1995 11 10 10 10 10 10 10 10 10 10 10 10 10       | TestOwerd       | To an end on a                      | _          |
| 2     | -     | N/A                        | Helloword                | 新壇中報(New Production) ~                   | 2021/04/20              | SHANGHAI CIGARETTE FACT        | <ul> <li>         ・ (福)た(Cigarette)     </li> </ul>  | restorand       | Testivariant                        |            |
| 3     |       | N/A                        | G20201125122859315       | 新增中報(New Production) ~                   | 2021/04/21              | AGIO CIGARS                    | <ul> <li> 新能(把)於(Cigarette) </li> </ul>              | obbare With the | Tung                                |            |
| 4     | -     | 木公開(Edit)<br>まの開催が         | 880111606519_C1          | 新増申報(New Production) ~                   | 2021/06/01              | KI&G                           | <ul> <li>         · 羅(徳)於(Ligarette)     </li> </ul> | Bonem 與字合於      | 青田 2號 (Correction Declaration)      |            |
| 5     | U     | 木公開(Edit)                  | 20210601/ES/1            | 新增甲報(New Production) ~                   | 2021/06/01              | JTI Tutun Urunleri Sanayi A.S. | ~ 宮舶(Cigar)                                          | 555             | 10mg                                | _          |
| 6     |       | 未公開(Edit)                  | 20210602TEST2            | 新壇甲報(New Production) ~                   | 2021/06/02              | AGIO CIGARS                    | ~ 雪茄(Cigar)                                          | 666             | 20mg                                |            |
| /     | M     | 日中報(Exported)              | 8801116006519_R1         | 新增中報(New Production) ~                   | 2021/06/03              | KI&G                           | ✓ 紙(拖)於(Cigarette)                                   | Bohem 費亨香於      | 青田 1號 (Correction Declaration)      |            |
| 8     | U     | 已甲载(Exported)              | 8801116006519            | 新增甲報(New Production) ~                   | 2021/06/03              | KT&G                           | <ul> <li>新(徳)於(Cigarette)</li> </ul>                 | Bohem 費亨香於      | 青田 1號 (Correction Declaration)      | E.         |
| 9     |       | 未公開(Edit)                  | 20210603Test1            | 新埔申報(New Production) ~                   | 2021/06/03              | JT Tobacco International Tai   | ~ 雪茄(Cigar)                                          | 777             | 20mg                                |            |
| 10    |       | 已申報(Exported)              | G20210603203225378       | 新増申報(New Production) ~                   | 2021/06/03              | KT&G                           | ✓ 紙(捲)菸(Cigarette)                                   | Bohem 寶亨香菸      | 青田 1號 (Correction Declaration)      | <b>E</b> . |
| 11    |       | 未公開(Edit)                  | G20210608221355383       | 新埔申報(New Production) ~                   | 2021/06/03              | KT&G                           | ~ 紙(捲)菸(Cigarette) 丶                                 | Bohem寶亨香菸       | 青田 1號 (Correction Declaration)      |            |
| 12    |       | 未公開(Edit)                  | 8801116006519_C1         | 新増申報(New Production) ~                   | 2021/06/07              | KT&G                           | ✓ 紙(捲)菸(Cigarette)                                   | Bohem 寶亨香菸      | 青田 1號 (Correction Declaration)      | 匯,         |
| 13    |       | 未公開(Edit)                  | G20210317150620348       | 補正申報(Correction Declarat ~               | 2021/06/08              | Oettinger Imex AG              | ~ 雪茄(Cigar)                                          | Davidoff        | Davidoff Escurio Gran Perfecto 12'S |            |
| 14    |       | 未公開(Edit)                  | G20210603133949369       | 新増申報(New Production) ~                   | 2021/06/08              | KT&G                           | ~ 紙(捲)菸(Cigarette) ~                                 | Bohem 寶亨香菸      | 青田 1號 (Correction Declaration)      |            |
| 15    | Ø     | 未申報(Uploaded)              | G20210603162052373       | 新增申報(New Production) ~                   | 2021/06/08              | KT&G                           | <ul> <li>✓ 紙(捲)菸(Cigarette)</li> </ul>               | Bohem 寶亨香菸      | 青田 1號 (Correction Declaration)      | Ξ.         |
| 16    |       | 未公開(Edit)                  | 20210608001T1            | 新增申報(New Production) ~                   | 2021/06/08              | AGIO CIGARS                    | ~ 雪茄(Cigar)                                          | 666             | 10mg                                |            |
| 17    |       | 未公開(Edit)                  | G20210603203225379       | 新增申報(New Production) ~                   | 2021/06/10              | KT&G                           | ~ 紙(捲)菸(Cigarette)                                   | Bohem 寶亨香菸      | 青田 1號 (Correction Declaration)      | 匯,         |
| 18    |       | 已申報(Exported)              | G20210603203225380       | 補正申報(Correction Declarat >               | 2021/06/10              | KT&G                           | ✓ 紙(捲)菸(Cigarette)                                   | Bohem 寶亨香菸      | 青田 1號 (Correction Declaration)      | <b>.</b>   |
| 19    |       | 未公開(Edit)                  | G20210610172821384       | 補正申報(Correction Declarat ~               | 2021/06/10              | KT&G                           | ✓ 維(捲)菸(Cigarette)                                   | Bohem 寶亨香菸      | 青田 1號 (Correction Declaration)      | 匯,         |
| 20    |       | 未公開(Edit)                  | 20210610Test01           | 新增申報(New Production) ~                   | 2021/06/10              | Joh. Wilh. von Eicken GmbH     | ~ 雪茄(Cigar)                                          | 555             | 10mg                                |            |
| 21    |       | 未公開(Edit)                  | 20210610Test02           | 新增申報(New Production) ~                   | 2021/06/10              | Heupink Bloemen 荷蘭修金柏          | · ✓ 雪茄(Cigar)                                        | 666             | 10mg                                |            |
| 50    |       | 未公開(Edit)                  |                          | ~                                        |                         |                                | ×                                                    | /               |                                     |            |
| 4     |       |                            |                          |                                          |                         |                                |                                                      |                 |                                     | ~          |

2. 對民眾公開資料上傳

在此功能選項下,僅能看見〔未公開〕的申報資料,如圖。

|             | 申報系   | 统/Tobacco Reporting System   |                                                 |                                                        |                              |                                             |                                        |                                | - c                                 | s ×           |
|-------------|-------|------------------------------|-------------------------------------------------|--------------------------------------------------------|------------------------------|---------------------------------------------|----------------------------------------|--------------------------------|-------------------------------------|---------------|
| 1.申報<br>Rep | 資料    | 管理 2.毒性暨物質安<br>g Toxicity ar | 全資料檔維讓 3.對民眾<br>nd MSDS Public i                | 公開資料上傳<br>A.對政府申報資料匯<br>fo. Upload<br>Gov. Data Export | 出 5.系統資<br>Sys. Data         | 料更新 版本資訊 重<br>Update Sys. Info Reset        | 股密碼<br>Password.                       |                                |                                     |               |
| 查詢<br>Query |       |                              | 重新填報<br>Redeclare                               | 上傳<br>Upload                                           |                              |                                             |                                        |                                |                                     |               |
| 基本資料        | l/Tob | acco Info. 苏品成分訊             | 亀/Ingredients Info. 菸品                          | 添加物纸息/Additives Info. 菸品排                              | 阪物訊息/Emise                   | sions Info. 苏品品项辨識文件/                       | Fobacco Product Identific              | ation Form.                    | ☑ 凍結菌格/Freez                        | e panes       |
|             |       | 申報進度<br>Public State         | 菸品品項識別碼<br>Tobacco<br>Product<br>Identification | 申報類型<br>Apply Type                                     | 申報日期<br>Date of<br>Reporting | 菸品原製造廠名稱<br>Name of Tobacco<br>Manufacturer | 商品類型<br>Type                           | 商品品牌<br>Brand                  | 商品品項<br>Variant                     | 其f<br>(<br>pi |
| 1           |       | 未公開(Edit)                    | MyGTIN                                          | 新增申報(New Production) ~                                 | 2021/04/19                   | AGIO CIGARS                                 | ~ 雪茄(Cigar)                            | <ul> <li>MyBrand</li> </ul>    | MyProduct                           |               |
| 2           |       | N/A                          | HelloWord                                       | 新增申報(New Production) ~                                 | 2021/04/20                   | SHANGHAI CIGARETTE FACT                     | ~ 紙(捲)菸(Cigarette)                     | <ul> <li>TestBrand</li> </ul>  | TestIVariant                        |               |
| 3           |       | N/A                          | G20201125122859315                              | 新增申報(New Production) ~                                 | 2021/04/21                   | AGIO CIGARS                                 | ~ 紙(捲)菸(Cigarette)                     | <ul> <li>SS5_test</li> </ul>   | 10mg                                |               |
| 4           |       | 未公開(Edit)                    | 880111606519_C1                                 | 新增申報(New Production) ~                                 | 2021/06/01                   | KT&G                                        | <ul> <li>紙(捲)菸(Cigarette)</li> </ul>   | ✓ Bohem 賽亨香菸                   | 青田 2號 (Correction Declaration)      |               |
| 5           |       | 未公開(Edit)                    | 20210601TEST1                                   | 新增申報(New Production) ~                                 | 2021/06/01                   | JTI Tütün Ürünleri Sanayi A.S               | - v 雪茄(Cigar)                          | ✓ 555                          | 10mg                                |               |
| 6           |       | 未公開(Edit)                    | 20210602TEST2                                   | 新增申報(New Production) ~                                 | 2021/06/02                   | AGIO CIGARS                                 | ~ 雪茄(Cigar)                            | × 666                          | 20mg                                |               |
| 9           |       | 未公開(Edit)                    | 20210603Test1                                   | 新增申報(New Production) ~                                 | 2021/06/03                   | JT Tobacco International Tai.               | v 雪茄(Cigar)                            | × 777                          | 20mg                                |               |
| 11          |       | 未公開(Edit)                    | G20210608221355383                              | 新增申報(New Production) ~                                 | 2021/06/03                   | KT&G                                        | <ul> <li>紙(捲)菸(Cigarette)</li> </ul>   | <ul> <li>Bohem 賽亨香菸</li> </ul> | 青田 1號 (Correction Declaration)      |               |
| 12          |       | 未公開(Edit)                    | 8801116006519_C1                                | 新增申報(New Production) ~                                 | 2021/06/07                   | KT&G                                        | ✓ 紙(捲)菸(Cigarette)                     | ✓ Bohem 寶亨香菸                   | 青田 1號 (Correction Declaration)      | 匯入            |
| 13          |       | 未公開(Edit)                    | G20210317150620348                              | 補正申報(Correction Declarat ~                             | 2021/06/08                   | Oettinger Imex AG                           | ~ 雪茄(Cigar)                            | <ul> <li>Davidoff</li> </ul>   | Davidoff Escurio Gran Perfecto 12'S |               |
| 14          |       | 未公開(Edit)                    | G20210603133949369                              | 新增申報(New Production) ~                                 | 2021/06/08                   | KT&G                                        | <ul> <li>紙(捲)菸(Cigarette)</li> </ul>   | ✓ Bohem 賽亨香菸                   | 青田 1號 (Correction Declaration)      |               |
| 16          |       | 未公開(Edit)                    | 20210608001T1                                   | 新增申報(New Production) ~                                 | 2021/06/08                   | AGIO CIGARS                                 | ~ 雪茄(Cigar)                            | × 666                          | 10mg                                |               |
| 17          |       | 未公開(Edit)                    | G20210603203225379                              | 新增申報(New Production) ~                                 | 2021/06/10                   | KT&G                                        | <ul> <li>✓ 紙(捲)菸(Cigarette)</li> </ul> | ✓ Bohem 賽亨香菸                   | 青田 1號 (Correction Declaration)      | 匯入            |
| 19          |       | 未公開(Edit)                    | G20210610172821384                              | 補正申報(Correction Declarat ~                             | 2021/06/10                   | KT&G                                        | <ul> <li>× 紙(捲)菸(Cigarette)</li> </ul> | ✓ Bohem 賽亨香菸                   | 青田 1號 (Correction Declaration)      | 匯入            |
| 20          |       | 未公開(Edit)                    | 20210610Test01                                  | 新增申報(New Production) ~                                 | 2021/06/10                   | Joh. Wilh. von Eicken GmbH                  | ~ 雪茄(Cigar)                            | × 555                          | 10mg                                |               |
| 21          |       | 未公開(Edit)                    | 20210610Test02                                  | 新增申報(New Production) ~                                 | 2021/06/10                   | Heupink Bloemen 荷蘭修金柏                       | ~ 雪茄(Cigar)                            | × 666                          | 10mg                                |               |
| 22          |       | 未公開(Edit)                    | GTN1234560987                                   | 12月份申報(Declaration In De ~                             | 2021/06/13                   | JT Tobacco International Tai.               | ~ 雪茄(Cigar)                            | × 8888                         | 30mg                                |               |
| ¢           |       |                              |                                                 |                                                        |                              |                                             |                                        |                                |                                     | ,             |

3. 對政府資料匯出

在此功能選項下,僅能看見〔未申報〕及〔已申報〕的申報資料 ,如圖。

| <b>於品資</b> 料 | 申報乐          | 統/Tobacco Reporting System  | n                                    |                                         |                           |                                            |                                                |                                | -                              | a x             |
|--------------|--------------|-----------------------------|--------------------------------------|-----------------------------------------|---------------------------|--------------------------------------------|------------------------------------------------|--------------------------------|--------------------------------|-----------------|
| 1.申報<br>Rep  | 資料的<br>ortin | 管理 2.毒性暨物質3<br>g Toxicity a | 安全資料檔維護 3.對民眾<br>ind MSDS Public in  | 公開資料上傳<br>nfo. Upload<br>Gov. Data Expo | 匯出 5.系統資<br>ort Sys. Data | 料更新 版本資訊 重<br>Update Sys. Info Reset       | 設密碼<br>Password.                               |                                |                                |                 |
| 查詢<br>Query  |              |                             | 重新填報<br>Redeclare                    | 匯出<br>Export                            |                           |                                            |                                                |                                |                                |                 |
| 基本資料         | /Tob         | acco Info.   菸品成分翻          | 息/Ingredients Info. 菸品<br>菸品品項識別碼    | 漆道物語息/Additives Info. 茶品                | 排放物訊息/Emiss               | ions Info. 菸品品項辨識文件/                       | Tobacco Product Identifica                     | stion Form.                    | ☑ 凍結菌格/Free                    | eze panes<br>其· |
|              |              | 申報進度<br>Public State        | Tobacco<br>Product<br>Identification | 申報類型<br>Apply Type                      | Date of<br>Reporting      | 於曲原被追触中<br>Name of Tobacco<br>Manufacturer | 商品類型<br>Type                                   | 商品品牌<br>Brand                  | 商品品項<br>Variant                | p               |
| 7            |              | 已申報(Exported)               | 8801116006519_R1                     | 新増申報(New Production)                    | ~ 2021/06/03              | KT&G                                       | ✓ 紙(捲)菸(Cigarette)                             | <ul> <li>Bohem 賽亨香菸</li> </ul> | 青田 1號 (Correction Declaration) | _               |
| 8            |              | 已申報(Exported)               | 8801116006519                        | 新增申報(New Production)                    | ~ 2021/06/03              | KT&G                                       | ~ 紙(捲)菸(Cigarette)                             | ✓ Bohem 寶亨香菸                   | 青田 1號 (Correction Declaration) | 匯入              |
| 10           |              | 已申報(Exported)               | G20210603203225378                   | 新增申報(New Production)                    | × 2021/06/03              | KT&G                                       | <ul> <li></li> <li>紙(捲)菸(Cigarette)</li> </ul> | ✓ Bohem 賽亨香菸                   | 青田 1號 (Correction Declaration) | 匯入              |
| 15           |              | 未申報(Uploaded)               | G20210603162052373                   | 新増申報(New Production)                    | ~ 2021/06/08              | KT&G                                       | <ul> <li>✓ 紙(攜)菸(Cigarette)</li> </ul>         | <ul> <li>Bohem 賽亨香菸</li> </ul> | 青田 1號 (Correction Declaration) | 匯入              |
| 18           |              | 已申報(Exported)               | G20210603203225380                   | 補正申報(Correction Declarat                | × 2021/06/10              | KT&G                                       | ✓ 紙(捲)菸(Cigarette)                             | ✓ Bohem 寶亨香菸                   | 青田 1號 (Correction Declaration) | 匯入              |
|              |              |                             |                                      |                                         |                           |                                            |                                                |                                |                                |                 |
|              |              |                             |                                      |                                         |                           |                                            |                                                |                                |                                |                 |

(四) 對政府資料匯出之資料狀態查核功能

- 1. 情況一:當【申報進度】=未申報,且申報資料已確定公開上傳
  - 可直接執行對「政府申報資料匯出」時,當匯出完成確認後, 【申報進度】變更為〔已申報〕,如圖。

| 1.44<br>Re  | e25<br>資料<br>portin | F,Tobacco Reporting System<br>管理 2.毒性監物質<br>g Toxicity | 安全資料標維護 3.射民眾<br>and MSDS Public                | 公開資料上傳<br>info. Upload Gov. Data Expo | 舊出 5.系統書<br>ort Sys. Data    | 料更新 版本資訊 重設語<br>Dpdate Sys. Info Reset Pas | 医碼<br>ssword.           |                                |                                | σ×         |
|-------------|---------------------|--------------------------------------------------------|-------------------------------------------------|---------------------------------------|------------------------------|--------------------------------------------|-------------------------|--------------------------------|--------------------------------|------------|
| 查詢<br>Query | 1/Tob               | acco Info. 萩島勝谷                                        | 重新填報<br>Redectare                               | 護出<br>Export                          | 達放物訊音/Fmis                   | sions Info,在品品质辨谱文件/John                   | nacco Product Identific | ation Form                     | ☑ 凍結面格/Free                    | 2e pane    |
|             | 0                   | 申報進度<br>Public State                                   | 菸品品項識別碼<br>Tobacco<br>Product<br>Identification | 申報類型<br>Apply Type                    | 申報日期<br>Date of<br>Reporting |                                            | 商品類型<br>Type            | 商品品牌<br>Brand                  | 商品品項<br>Variant                | 34<br>1    |
| . 6         | Z                   | 未申報(Uploaded)                                          | 8801116006519 R1                                | 新墙申報(New Production)                  | 2021/06/03                   | KT&G                                       | ~ 紙(福)菸(Cigarette)      | ✓ Bohem 寶亨香菸                   | 青田 1號 (Correction Declaration) | ک ک        |
| 7           |                     | 已虛證(Exported)                                          | 8801116006519                                   | 新埔車報(New Production)                  | ~ 2021/06/03                 | KT&G                                       | ~ 纸(捲)蓣(Cigarette)      | ✓ Bohem 寶亨香菸                   | 青田 1號 (Correction Declaration) | ()         |
| 9           |                     | 已申報(Exported)                                          | G20210603162052373                              | 新墙中報(New Production)                  | ~ 2021/06/03                 | KT&G                                       | ~ 紙(揕) 茨(Cigarette)     | <ul> <li>Bohem 寶亨香菸</li> </ul> | 青田 1號 (Correction Declaration) | ()         |
| 10          |                     | 已申報(Exported)                                          | G20210603203225378                              | 新増申報(New Production)                  | ~ 2021/0 /0 3                | 出作黄MOHW(Export MOHW)                       | 播)菸(Cigarette)          | <ul> <li>Bohem 発亨香菸</li> </ul> | 書田 1號 (Correction Declaration) | 1          |
| 11          |                     | 已申報(Exported)                                          | G20210603203225379                              | 新増申報(New Production)                  | · 2021/0 /0                  |                                            | (挹)蓣(Cigarette)         | ✓ Bohem 寶亨香菸                   | 青田 1號 (Correction Declaration) | <b>匪</b> ) |
| 12          |                     | 未申暇(Uploaded)                                          | G20210603203225380                              | 補正申報(Correction Declarat              | ~ 2021/0 /0                  | ⑦ 通音運送?(Do you want to export them?)       | 把)蓣(Cigarette)          | ✓ Bohem 寶亨香菸                   | 青田 1號 (Correction Declaration) | ) ()       |
|             |                     |                                                        |                                                 |                                       |                              |                                            | ×                       |                                |                                |            |
|             |                     |                                                        |                                                 |                                       |                              |                                            |                         |                                |                                |            |

| 1.申報<br>Rep<br>查詢<br>Query | sette<br>設置料<br>portin | 展/Tobacco Reportin<br>管理<br>g 2.寿性智<br>Too | g System<br>物質安全資<br>cicity and M                                      | 科檔維護<br>SDS 3.對民眾<br>Public<br>重新填報<br>Redeclare                                      | 社公開査両上協<br>info. Upload<br>歴出<br>Export                                   | 科雅出 5.烏柄落<br>port Sys. Data                  | 2科更新 版本資訊 重当<br>Update Sys.Info Reset P                                | 醫議<br>assword.                                                                                                    |                              | □ 連結素档/free                    | e o |
|----------------------------|------------------------|--------------------------------------------|------------------------------------------------------------------------|---------------------------------------------------------------------------------------|---------------------------------------------------------------------------|----------------------------------------------|------------------------------------------------------------------------|----------------------------------------------------------------------------------------------------|------------------------------|--------------------------------|-----|
| <b>6</b> 本資†               | ¶/Tob                  | eacco Into. 茶品<br>申報進度<br>Public Sta       | 成分訊息/In<br>方<br>te                                                     | gredients Info. 菸品<br>医品品項識別碼<br>Tobacco<br>Product<br>dentification                  | a蒅加物訊息/Additives Info. 茶品<br>申報類型<br>Apply Type                           | a辦放物訊息/Emis:<br>申報日期<br>Date of<br>Reporting | sions Info. 茶品品項辨識文件/To<br>菸品原製造廠名稱<br>Name of Tobacco<br>Manufacturer | abacco Product Identifica<br>商品類型<br>Type                                                                                                    | ation Form.<br>商品品牌<br>Brand | 商品品項<br>Variant                | 3   |
| 6                          | Z                      | 未申報(Uploade                                | ed) 88                                                                 | 01116006519_R1                                                                        | 新增申報(New Production)                                                      | ~ 2021/06/03                                 | KT&G                                                                   | ~ 紙(擱)菸(Cigarette)                                                                                                    | ✓ Bohem 寶亨香菸                 | 青田 1號 (Correction Declaration) |     |
| 7                          |                        | 已申報(Exporte                                | d) 88                                                                  | 01116006519                                                                           | 新唐申報(New Production)                                                      | ~ 2021/06/03                                 | KT&G                                                                   | ~ 紙(捲)蓣(Cigarette)                                                                                                    | ✓ Bohem 赛亨香菸                 | 青田 1號 (Correction Declaration) | Œ   |
| 9                          |                        | 已申報(Exporte                                | d) G2                                                                  | 0210603162052373                                                                      | 新增申報(New Production)                                                      | × 2021/06/03                                 | KT&G                                                                   | ── <sup>─</sup> 利(捕)菸(Cigarette)                                                                                                    | ✓ Bohem 寶亨香菸                 | 青田 1號 (Correction Declaration) | 1   |
| 10                         |                        | 已申報(Exporte                                | d) G2                                                                  | 0210603203225378                                                                      | 新增申報(New Production)                                                      | × 2021/06/03                                 | KT& 建出作着MOHW X                                                         | ~ 耗(挹)菸(Cigarette)                                                                                                    | ✓ Bohem 寶亨香菸                 | 責田 1號 (Correction Declaration) | E   |
| 11                         |                        | 已申報(Exporte                                | d) G2                                                                  | 0210603203225379                                                                      | 新増申報(New Production)                                                      | v 2021/06/03                                 | KT80                                                                   | <ul> <li>         ・</li> <li>         ・</li></ul> | ✓ Bohem 寶亨香菸                 | 青田 1號 (Correction Declaration) | 1   |
| 12                         |                        | 未甲報(Uploade                                | ed) G2                                                                 | 0210603203225380                                                                      | 補正申報(Correction Declarat.                                                 | . 🛩 2021/06/03                               | KT&r 通过思想(Export success)                                              | ~ 耗(捲)菸(Cigarette)                                                                                                    | ✓ Bohem 賽亨香菸                 | 青田 1號 (Correction Declaration) | 1   |
|                            |                        | 基本資料                                       | /Tobacco In<br>E<br>Pu                                                 | fo. 菸品成分訊息/m<br>申報進度<br>blic State                                                    | ngredients Info.                                                          |                                              |                                                                        |                                                                                                    |                              |                                |     |
|                            |                        |                                            |                                                                        |                                                                                       |                                                                           |                                              |                                                                        |                                                                                                    |                              |                                |     |
|                            |                        | → 6                                        | ☑ 日申報                                                                  | (Exported) 8                                                                          | 801116006519_R1                                                           |                                              |                                                                        |                                                                                                    |                              |                                |     |
|                            |                        | • 6<br>7                                   |                                                                        | (Exported) 8<br>(Exported) 8                                                          | 801116006519_R1<br>801116006519                                           |                                              |                                                                        |                                                                                                    |                              |                                |     |
|                            |                        | • 6<br>7<br>9                              | <ul> <li>☑ 日申報</li> <li>□ 日申報</li> <li>□ 日申報</li> </ul>                | (Exported) 8<br>(Exported) 8<br>(Exported) G                                          | 801116006519_R1<br>801116006519<br>20210603162052373                      |                                              |                                                                        |                                                                                                    |                              |                                |     |
|                            |                        | • 6<br>7<br>9<br>10                        | <ul> <li>☑ 日申報</li> <li>□ 日申報</li> <li>□ 日申報</li> <li>□ 日申報</li> </ul> | (Exported)     8       (Exported)     8       (Exported)     G       (Exported)     G | 801116006519_R1<br>801116006519<br>20210603162052373<br>20210603203225378 |                                              |                                                                        |                                                                                                    |                              |                                |     |

- 情況二:當【申報進度】=未申報,但申報資料仍存在驗證區, 尚未完成公開上傳
  - 系統會出現提示訊息,表示資料尚在驗證區未完成確認,須 執行完成後,才可執行對政府申報,並在按下確認鍵後直接 開啟驗證區登入畫面,供使用者完成公開上傳動作,如圖。

|    | 0 | 申報進度<br>Public State | 菸品品項識別碼<br>Tobacco<br>Product<br>Identification | 申報類型<br>Apply Type       | 申報日期<br>Date of<br>Reporting | 菸品原製造廠名稱<br>Name of Tobacco<br>Manufacturer       | 商品類<br>Type           | 型       | 商品品牌<br>Brand | 商品品項<br>Variant                |   |
|----|---|----------------------|-------------------------------------------------|--------------------------|------------------------------|---------------------------------------------------|-----------------------|---------|---------------|--------------------------------|---|
| 6  | 2 | 未申版(Uploaded)        | 8801116006519 R1                                | 新埔申報(New Production)     | 2021/06/03                   | KT&G                                              | ~ 抵(補)蓣(Cig)          | arette) | Bohem 證序香菇    | 青田 1號 (Correction Declaration) |   |
| 7  |   | 已申報(Exported)        | 8801116006519                                   | 新墙中報(New Production)     | 2021/06/03                   | KT&G                                              | ~ 紙(攜)菸(Cigi          | arette) | Bohem 寶亨香菸    | 青田 1號 (Correction Declaration) |   |
| 9  |   | 已申報(Exported)        | G20210603162052373                              | 新墙申報(New Production)     | 2021/06/03                   | KT&G                                              | ~ 紙(揕)菸(Ciqi          | arette) | Bohem 費亨香菸    | 書田 1號 (Correction Declaration) | - |
| 0  |   | 已申報(Exported)        | G20210603203225378                              | 新墙申報(New Production)     | 中新意理(Interrupt               | handling)                                         | ×                     | ette)   | Bohem 寶亨香菇    | 青田 1號 (Correction Declaration) |   |
| 1  |   | 已申報(Exported)        | G20210603203225379                              | 新墙申報(New Production)     | -                            | THE REAL PROPERTY AND A                           | and the second second | ette)   | Bohem 寶亨香菸    | 青田 1號 (Correction Declaration) |   |
| 12 |   | 未申報(Uploaded)        | G20210603203225380                              | 補正申報(Correction Declarat | 6 still stay in the v        | erification area. Please complete to verify the d | ata in the            | ette)   | Bohem 寶亨香菸    | 責田 1號 (Correction Declaration) |   |
|    |   |                      |                                                 |                          |                              |                                                   | <u>#2</u>             |         |               |                                |   |

| 茶品 | 和中報-我民眾公開資料驗證區(List of Tobacco Products)                                                                                                    |
|----|----------------------------------------------------------------------------------------------------|
|    |                                                                                                    |
|    | 将鼓(account):<br>[Interyour usemane】<br>定语(password)<br>                                                                                                    |
|    | an training the second second se |
|    |                                                                                                    |

- 情況三:當【申報進度】=未申報,但申報資料在驗證區時誤刪
   ,不存在此筆資料
  - 系統會出現提示訊息,表示資料未完成對民眾公開,請重新 上傳,才可進行對政府申報,並同時將當【申報進度】退回未 公開狀態,如圖。

|    | 0 | 申報進度<br>Public State | 菸品品項識別碼<br>Tobacco<br>Product<br>Identification | 申報類型<br>Apply Type       | 申報日期<br>Date of<br>Reporting              | 菸品原製造廠名稱<br>Name of Tobacco<br>Manufacturer                              | 商品類型<br>Type         | 商品品牌<br>Brand | 商品品項<br>Variant                | 3  |
|----|---|----------------------|-------------------------------------------------|--------------------------|-------------------------------------------|--------------------------------------------------------------------------|----------------------|---------------|--------------------------------|----|
| 6  |   | 已申報(Exported)        | 8801116006519 R1                                | 新埔申報(New Production)     | 2021/06/03                                | KT&G                                                                     | ~ 紙(箍)菸(Cigarette)   | ✓ Bohem 費亨香茶  | 青田 1號 (Correction Declaration) |    |
| 7  |   | 已甲報(Exported)        | 8801116006519                                   | 新壇申報(New Production)     | × 2021/06/03                              | KT&G                                                                     | ~ 紙(箍) 菸(Cigarette)  | ✓ Bohem 賽亨香葵  | 青田 1號 (Correction Declaration) | 13 |
| 9  |   | 已申報(Exported)        | G20210603162052373                              | 新墙申報(New Production)     | 2021/06/03                                | KT&G                                                                     | → 紙(播)菸(Cigarette)   | - Bohem 寶亨香菸  | 青田 1號 (Correction Declaration) |    |
| 10 |   | 已申录(Exported)        | G20210603203225378                              | 新增申暇(New Production)     | · 中新居道(Interrup                           | t handling)                                                              | × ette)              | ✓ Bohem 與亨香茶  | 青田 1號 (Correction Declaration) | 5  |
| 11 |   | 已申報(Exported)        | G20210603203225379                              | 新壤申報(New Production)     | ~                                         |                                                                          | ette)                | ✓ Bohem 賽亨香菇  | 青田 1號 (Correction Declaration) | 3  |
| 12 | 2 | 未公開(Edit)            | G20210603203225380                              | 補正申報(Correction Declarat | <ul> <li>✓ 12 are not complete</li> </ul> | な形式の公開・商業取取行工用・次当場行到以付<br>fed to upload the public info, Please upload t | te public info ette) | ✓ Bohem 寶亨香菇  | 實田 1號 (Correction Declaration) |    |
|    |   |                      |                                                 |                          |                                           |                                                                          | R                    |               |                                |    |

- 4. 情況四:當匯出的資料包含【申報進度】=未申報及已申報時
  - 系統會出現提示訊息,告知第X筆資料為已申報,是否確定匯出,如圖。

| 基本資利 | l/Tob | acco Info. 茶品成分譜<br>申報進度<br>Public State | 思/Ingredients Info. 获品<br>获品品項識別碼<br>Tobacco<br>Product | 添加物紙型/Additives Info. 茶品<br>申報預型<br>Apply Type | 谋放物訊息/Emis<br>申報日期<br>Date of<br>Reporting | sions Info.            | obacco Product Identifica<br>商品類型<br>Type | tion Form.<br>商品品牌<br>Brand | ⊇ 東結室橋/Free<br>商品品項<br>Variant | ze pane |
|------|-------|------------------------------------------|---------------------------------------------------------|------------------------------------------------|--------------------------------------------|------------------------|-------------------------------------------|-----------------------------|--------------------------------|---------|
|      |       |                                          | Identification                                          |                                                |                                            |                        |                                           |                             |                                |         |
| 6    |       | 已申暇(Exported)                            | 8801116006519_R1                                        | 新增申報(New Production)                           | 2021/06/03                                 | KT&G                   | ~ 紙(捲)赘(Cigarette)                        | Bohem 寶亨香菸                  | 胃田 1號 (Correction Declaration) |         |
| 7    |       | 已申暇(Exported)                            | 8801116006519                                           | 新增申報(New Production)                           | <ul> <li>2021/06/03</li> </ul>             | KT&G                   | ✓ 紙(捲)萘(Cigarette)                        | Bohem 寶亨香葵                  | 青田 1號 (Correction Declaration) | 医人      |
| 9    |       | 已申報(Exported)                            | G20210603162052373                                      | 新增甲報(New Production)                           | ~ 2021/06/03                               | KT&G                   | <ul> <li>         ・ 続(播)</li></ul>        | ✓ Bohem 賽亨香藝                | 責田 1號 (Correction Declaration) | (E)     |
| 10   |       | 已申朝(Exported)                            | G20210603203225378                                      | 新增申報(New Production)                           | ✓ 匯出作策MOHW(I                               | Export MOHW)           | ette)                                     | Bohem 寶亨香菇                  | 責田 1號 (Correction Declaration) | ()      |
| 11   |       | 已申報(Exported)                            | G20210603203225379                                      | 新增申報(New Production)                           | ~                                          | are putersten services | ette)                                     | ✓ Bohem 賽亨香菸                | 青田 1號 (Correction Declaration) | 匯/      |
|      |       |                                          |                                                         | Į                                              |                                            | #20                    |                                           |                             |                                |         |

## 二、申報系統之重新填報功能

當申報資料完成公開上傳後,資料將鎖住不可再修正,若要執行修正,須 點選重新填報功能,系統將顯示提示訊息提醒申報業者,需重新執行對民 眾公開上傳及對政府資料匯出。

(一) 【申報進度】=未公開

可直接進行編輯,不需點選重新填報功能

(二) 【申報進度】=未申報或已申報

需點選重新填報功能,將申報進度退回至未公開後,才可重新編輯, 如圖。

| ₫ 茶品資  | 3申報)   | k疵/Tobacco Reporting Syste       | em                         |                                                                                                    |                                 |                                                                                  |               |                 |                                |                                 | a x          |
|--------|--------|----------------------------------|----------------------------|----------------------------------------------------------------------------------------------------|---------------------------------|----------------------------------------------------------------------------------|---------------|-----------------|--------------------------------|---------------------------------|--------------|
| 1.申朝   | 資料     | 會理 2.毒性暨物質安                      | 全資料檔維護 3.對民眾               | 公開資料上傳 4.對政府申報資料因                                                                                                    | ₫出 5.系統資                        | [科更新 版本資訊 重設8                                                                    | <b>3碼</b>     |                 |                                |                                 |              |
| кер    | orun   | g Toxicity a                     | nd MSDS Public i           | nto. Upload Gov. Data Expo                                                                                                    | sys. Data                       | Update Sys. Info Reset Pas                                                       | isword.       |                 |                                |                                 |              |
| 查詢     |        |                                  | 重新填報                       | 庭出                                                                                                    |                                 |                                                                                  |               |                 |                                |                                 |              |
| Query  |        |                                  | Redeclare                  | Export                                                                                                    |                                 |                                                                                  |               |                 |                                |                                 |              |
|        |        |                                  |                            |                                                                                                    |                                 |                                                                                  |               |                 |                                |                                 |              |
|        |        |                                  |                            |                                                                                                    |                                 |                                                                                  |               |                 |                                | ☑ 連結素格/Free                     | ze panes     |
| 基本資料   | l/Tob  | acco Info. 获品成分组                 | ₿/Ingredients Info 获展      | 逐加物组良/Additives Info 苏昂胡                                                                                                    | E放物訊息/Fmis                      | sions Info 获品品质辨識文件/Toh                                                          | acco Prod     | luct Identifica | tion Form                      |                                 |              |
| SET AL | 1,100  | acco milor Mc anio, 2) als       | Agringreaterics into. Atta | In the state of the state of th | F/0C1204163607 C11113.          | 310113 11110. (); ()); ()); (); (); (); (); (); (); (                            | accorrou      | act identifica  | don rom.                       |                                 | #4           |
|        |        | 1 400 10 100                     | 菸品品項識別碼                    | 1 40 40 51                                                                                                    | 申報日期                            | 菸品原製造廠名稱                                                                         |               |                 |                                |                                 | 與11          |
|        |        | 甲載進度<br>Public State             | Tobacco                    | 甲報類型<br>Apply Type                                                                                                    | Date of                         | Name of Tobacco                                                                  | 間             | 品類型             | 商品品牌                           | 間<br>品<br>山<br>県<br>Variant     | c            |
|        |        | Fublic State                     | Identification             | жрріу туре                                                                                                    | Reporting                       | Manufacturer                                                                     | 1             | ype             | branu                          | Vallant                         | pr           |
|        | -      | all an all and a local states in |                            | ar in the second second second second second second second second second second second second second second se                                                                                                    |                                 |                                                                                  | 1             |                 |                                |                                 |              |
| 1      | 0      | 未申報(Uploaded)                    | 880111606519_C1            | 新増中報(New Production)                                                                                                    | 2021/06/01                      | KT&G                                                                             | ✓ 職(把)於       | (Cigarette)     | Bonem 費亨合於                     | 青田 2號 (Correction Declaration)  | _            |
| 6      | U      | 来申報(Uploaded)                    | 8801116006519_KI           | 新增中報(New Production)                                                                                                    | 2021/06/03                      | KT&G                                                                             | ◇ 航(把)於       | (Cigarette)     | Bonem 黄亨合於                     | 電田 15% (Correction Declaration) |              |
| /      | 0      | 已申報(Exported)                    | 8801116006519              | 新增申報(New Production)                                                                                                    | 2021/06/03                      | KT80G                                                                            | ~ 稿(拖)於       | (Cigarette)     | Bonem 質学合於                     | 常田 1號 (Correction Declaration)  | 8 / 10       |
| 9      |        | 已申報(Exported)                    | G20210603162052373         | 新增中報(New Production)                                                                                                    | ~ 2021/06/03                    | KT&G                                                                             | > 蹠(把)於       | (Cigarette)     | <ul> <li>Bonem 賀亨合於</li> </ul> | 會出 1號 (Correction Declaration)  | <b>三</b> (1) |
| 10     | U      | 已甲載(Exported)                    | G20210603203225378         | 新増甲報(New Production)                                                                                                    | ~ .021///ik///ik<br>確認(Confin   | rm)                                                                              | × 120-(122)46 | (Cigarette)     | Bohem 黄亨香於                     | 常田 1號 (Correction Declaration)  | 8人11         |
| 11     |        | 出甲報(Exported)                    | G20210603203225379         | 新增甲報(New Production)                                                                                                    | ~ 202                           |                                                                                  |               | (Cigarette)     | Bohem 費亨香於                     | 青田 1號 (Correction Declaration)  | 國人 割         |
| 12     |        | 木甲報(Uploaded)                    | G20210603203225380         | 補止申報(Correction Declarat)                                                                                                    | * 202 是言要進行[                    | 重新唤報] - 值1筆資和(Are you sure to redeclare 1                                        | data)?        | (Cigarette)     | Bohem 質学合於                     | 青田 1號 (Correction Declaration)  | 8 / 10       |
| · 13   | $\sim$ | 已甲載(Exported)                    | 8801116006519_C1           | 新増甲報(New Production)                                                                                                    | ~                               |                                                                                  |               | (Cigarette)     | Bohem 費导香於                     | 雪田 1號 (Correction Declaration)  | 四人8          |
|        |        |                                  |                            |                                                                                                    |                                 | 楚(Y) 3                                                                           | E(N)          |                 |                                |                                 |              |
|        |        |                                  |                            | _                                                                                                    |                                 |                                                                                  |               |                 |                                |                                 |              |
|        |        |                                  |                            |                                                                                                    |                                 |                                                                                  |               | ×               |                                |                                 |              |
|        |        |                                  |                            |                                                                                                    |                                 |                                                                                  | 18 X X        |                 |                                |                                 |              |
|        |        |                                  |                            |                                                                                                    | 資料日間回来公開間<br>been returned to t | lig · 演員町刻氏に公開工体の刻みの資料通知(Ine<br>he Edit state, and must be re-uploaded to the pu | iblic and     | °               |                                |                                 |              |
|        |        |                                  |                            |                                                                                                    | exported the mest               | to the government)                                                               |               |                 |                                |                                 |              |
|        |        |                                  |                            |                                                                                                    | 1                               |                                                                                  | -<br>         |                 |                                |                                 |              |
|        |        |                                  |                            |                                                                                                    |                                 |                                                                                  |               |                 |                                |                                 |              |
|        |        |                                  |                            |                                                                                                    |                                 |                                                                                  |               |                 |                                |                                 |              |
|        |        |                                  |                            |                                                                                                    |                                 |                                                                                  |               |                 |                                |                                 |              |
|        |        |                                  |                            |                                                                                                    |                                 |                                                                                  |               |                 |                                |                                 |              |
|        |        |                                  |                            |                                                                                                    |                                 |                                                                                  |               |                 |                                |                                 |              |
|        |        |                                  |                            |                                                                                                    |                                 |                                                                                  |               |                 |                                |                                 |              |
| <      |        |                                  |                            |                                                                                                    |                                 |                                                                                  |               |                 |                                |                                 | >            |

## 三、使用介面優化調整

(一)凍結窗格功能可隨意開啟或取消

由於使用者的習慣性不同,為更方便使用者操作,今將「凍結窗格」功能, 修改為可隨意開啟或取消,如圖。

| 發品資料                 | 申報系              | 旣/Tobacco Reporting System                                                                     |                                                  |                                      |                            |                      |                             |                                                    |                             |                |              | - 0                |
|----------------------|------------------|------------------------------------------------------------------------------------------------|--------------------------------------------------|--------------------------------------|----------------------------|----------------------|-----------------------------|----------------------------------------------------|-----------------------------|----------------|--------------|--------------------|
| 1.申朝<br>Rep          | 資料<br>fortin     | 2.毒性暨物質安全資料檔維護<br>Toxicity and MSDS                                                            | 3.對民眾公開資料上傳<br>Public info. Upload               | 4.對政府申報資料匯出<br>Gov. Data Export      | 5.系統資料更新<br>Sys. Data Upda | 版本資訊<br>te Sys. Infe | L 重設密碼<br>D Reset Password. |                                                    |                             |                |              |                    |
| 報業者                  | De<br>名稱(<br>報業) | 除<br>違製<br>新増<br>Copy<br>New<br>Apply Name):TEST0123<br>者名稱(Delegate Reporter):<br>のが作りたらますため。 | 目前編輯獨位(Current                                   | tly editor):Air Cured B              | 儲存<br>Save<br>乾菸草          |                      |                             |                                                    |                             |                |              |                    |
| 回 東 皇<br>品品牌<br>本 資本 | (Bran<br>/Tob    | 5).硫(南)於(Cigarette)<br>d):Bohem 賽亨香菸,商品品項(Varian<br>acco Info. 菸品成分訊息/Ingredients              | it):青田 2號 (Correction Decl<br>Info. 菸品添加物訊息/Addi | laration)<br>itives Info.   菸品排放物    | 訊息/Emissions II            | nfo. 菸品品I            | 顺端藏文件/Tobacco Proc          | duct Identification Form.                          |                             |                | ☑ 凍結         | 菌格/Freeze par      |
|                      |                  | 分類/Category                                                                                    | 項目/Item                                          | 成分名稱/Ing                             | edient name                | 靠性<br>iscular<br>ty  | 吸入試驗/Inhalation<br>studies  | 生殖與發育毒性<br>/Reproduction &<br>development toxicity | 成癮性/Addictive<br>properties | 其他毒性資料<br>data | 력/Other<br>a | 化學文摘社編<br>/CAS No. |
| 1                    |                  | 菸草(Tobacco)                                                                                    | ~ 種類(Type)                                       | ✓ Air Cured 風乾券                      | 草                          | ~                    | N/A                         | × N/A                                              | ∨ N/A                       | ~ N/A          | ~            |                    |
| 2                    |                  | 菸草(Tobacco)                                                                                    | ~ 種類(Type)                                       | <ul> <li>Expanded Stem</li> </ul>    | 擴大菸葉幹                      | ~                    | N/A                         | ∼ N/A                                              | ~ N/A                       | ~ N/A          | ~            |                    |
| 3                    |                  | 菸草(Tobacco)                                                                                    | ~ 種類(Type)                                       | <ul> <li>Oriental Tobaco</li> </ul>  | o 東方種菸草                    | ~                    | N/A                         | ~ N/A                                              | ~ N/A                       | ~ N/A          | ~            |                    |
| 4                    |                  | 菸草(Tobacco)                                                                                    | ~ 種類(Type)                                       | <ul> <li>Reconstituted 1</li> </ul>  | obacco 再造菸葉                | ~                    | N/A                         | ∽ N/A                                              | ~ N/A                       | ~ N/A          | ~            |                    |
| 5                    |                  | 菸草(Tobacco)                                                                                    | ~ 種類(Type)                                       | <ul> <li>Virginia Tobacc</li> </ul>  | o 維吉尼亞種菸草                  | ,                    | N/A                         | ∼ N/A                                              | ~ N/A                       | ~ N/A          | ~            |                    |
| 6                    |                  | 攜紙(Cigarette paper)                                                                            | <ul> <li> 原料(Materials) </li> </ul>              | <ul> <li>Calcium Carbor</li> </ul>   | nate 碳酸鈣                   | ~                    | N/A                         | ∨ N/A                                              | ~ N/A                       | ~ N/A          | ~            |                    |
| 7                    |                  | 捲紙(Cigarette paper)                                                                            | ~ 原料(Materials)                                  | <ul> <li>Cellulose 繼維業</li> </ul>    |                            | ,                    | N/A                         | ✓ N/A                                              | ~ N/A                       | ~ N/A          | ~            |                    |
| 8                    |                  | 捲紙(Cigarette paper)                                                                            | ~ 原料(Materials)                                  | ✓ Guar Gum 瓜爾                        | 9                          | ,                    | N/A                         | × N/A                                              | ~ N/A                       | ~ N/A          | ~            |                    |
| 9                    |                  | 捲紙(Cigarette paper)                                                                            | ~ 原料(Materials)                                  | <ul> <li>Potassium Citra</li> </ul>  | te 檸檬酸鉀                    | ,                    | N/A                         | ✓ N/A                                              | ~ N/A                       | ~ N/A          | ~            |                    |
| 10                   |                  | 捲紙(Cigarette paper)                                                                            | ~ 原料(Materials)                                  | <ul> <li>Sodium Citrate</li> </ul>   | 檸檬酸鈉                       | ~                    | N/A                         | × N/A                                              | × N/A                       | ~ N/A          | ~            |                    |
| 11                   |                  | 捲紙(Cigarette paper)                                                                            | ✓ 接著劑(Adhesive)                                  | Ethylene Vinyl A                     | cetate Copoly              | ~                    | N/A                         | ∽ N/A                                              | ~ N/A                       | ~ N/A          | ~            |                    |
| 12                   |                  | 捲紙(Cigarette paper)                                                                            | <ul> <li>接著剤(Adhesive)</li> </ul>                | <ul> <li>Polyvinyl Alcoh</li> </ul>  | ol 聚乙烯醇                    | ~                    | N/A                         | ∽ N/A                                              | ~ N/A                       | ~ N/A          | ~            |                    |
| 13                   |                  | 濾嘴(Cigarette Filter)                                                                           | ~ 原料(Materials)                                  | ✓ Acetic Acid 乙酸                     |                            | ~                    | N/A                         | ∽ N/A                                              | ~ N/A                       | ~ N/A          | ~            |                    |
| 14                   |                  | 濾嘴(Cigarette Filter)                                                                           | ~ 原料(Materials)                                  | <ul> <li>Alkyl Ketene Dir</li> </ul> | mer Dicyanamid             | ~                    | N/A                         | ∽ N/A                                              | ~ N/A                       | ~ N/A          | ~            |                    |
| 15                   |                  | 濾嘴(Cigarette Filter)                                                                           | ~ 原料(Materials)                                  | <ul> <li>Alkyl Ketene Di</li> </ul>  | mer 二乙烯酮                   | ~                    | N/A                         | ~ N/A                                              | ~ N/A                       | ~ N/A          | ~            |                    |
| 16                   |                  | 濾嘴(Cigarette Filter)                                                                           | ~ 原料(Materials)                                  | <ul> <li>Calcium Carbor</li> </ul>   | nate 碳酸鈣                   | ~                    | N/A                         | ∽ N/A                                              | ~ N/A                       | ~ N/A          | ~            |                    |
| 17                   |                  | 濾嘴(Cigarette Filter)                                                                           | ~ 原料(Materials)                                  | <ul> <li>Cationic Starch</li> </ul>  | 陽離子澱粉                      | ~                    | N/A                         | ∽ N/A                                              | ~ N/A                       | ~ N/A          | ~            |                    |
| 18                   |                  | 濾嘴(Cigarette Filter)                                                                           | ~ 原料(Materials)                                  | <ul> <li>Cellulose Aceta</li> </ul>  | te 醋酸纖維素                   | ~                    | N/A                         | × N/A                                              | ~ N/A                       | ~ N/A          | ~            |                    |
| 19                   |                  | 浦嘴(Cigarette Filter)                                                                           | <ul> <li>原料(Materials)</li> </ul>                | ✓ Cellulose 連進券                      | -                          | ~                    | N/A                         | √ N/A                                              | ~ N/A                       | ~ N/A          | ~            |                    |
| 20                   |                  | 瀋嘴(Cigarette Filter)                                                                           | <ul> <li>原料(Materials)</li> </ul>                | <ul> <li>Chlorite-Group</li> </ul>   | Minerals 緣泥石               | ~                    | N/A                         | ∨ N/A                                              | ~ N/A                       | ~ N/A          | ~            |                    |
| 21                   |                  | 濾嘴(Cigarette Filter)                                                                           | ~ 原料(Materials)                                  | <ul> <li>Pigment Iron O</li> </ul>   | xide Black 氧化              | ~                    | N/A                         | → N/A                                              | ~ N/A                       | ~ N/A          | ~            |                    |
| 22                   |                  | 濾嘴(Cigarette Filter)                                                                           | <ul> <li>原料(Materials)</li> </ul>                | <ul> <li>Polyethylene Gl</li> </ul>  | ycol 聚乙二醇                  | ~                    | N/A                         | × N/A                                              | ∨ N/A                       | ~ N/A          | ~            |                    |
| 23                   |                  | 濾嘴(Cigarette Filter)                                                                           | ~ 原料(Materials)                                  | <ul> <li>Sodium Magne</li> </ul>     | sium Aluminosili           | . ~                  | N/A                         | ∽ N/A                                              | ~ N/A                       | ~ N/A          | ~            |                    |
| 24                   |                  | 濾嘴(Cigarette Filter)                                                                           | ~ 原料(Materials)                                  | <ul> <li>Sodium Sulfate</li> </ul>   | 破酸钠                        |                      | N/A                         | × N/A                                              | ~ N/A                       | ~ N/A          | ~            |                    |

| Delete                                                               | 復裂 新语<br>Copy New                                                             |                                                      |                                       | 儲存<br>Save                           |                           |                               |                                                   |                                      |                            |
|----------------------------------------------------------------------|-------------------------------------------------------------------------------|------------------------------------------------------|---------------------------------------|--------------------------------------|---------------------------|-------------------------------|---------------------------------------------------|--------------------------------------|----------------------------|
| 報業者名稿(Apply N                                                        | ame):TEST0123                                                                 | 目前編輯欄位(Cur                                           | rently editor) Air Cured B            | 野茶草                                  |                           |                               |                                                   |                                      |                            |
| 委託申報業者名稿(De<br>局類型(Type):紙(搭))<br>品品牌(Brand):Bohe<br>本資料/Tobacco Inf | elegate Reporter):<br>夜(Cigarette)<br>m 實亨香菸,商品品項(Varia<br>)。菸品成分訊息/Ingredien | ant):青田 2號 (Correction<br>ts Info. 苏品添加物訊息//         | Declaration)<br>Additives Info. 於品排放物 | 1訊息/Emissions Info.)                 | 表品品項辨識文件/Tobacco          | Product Identification Fc     | vm.                                               | ſ                                    | □ 車結素檔/Freeze p            |
| 물<br>erage<br>mg)                                                    | 檢測方法/Method for<br>inspection                                                 | 非燃烧物質毒性資料<br>/Toxicity info of<br>unburned materials | 熱要解試驗/Pyrolysis                       | 菸成分傳輸與裂解物<br>之鑑別/Transfer<br>studies | 煙霧組成物/Smoke<br>chemistory | 體外毒性試驗/In<br>vitro toxicology | 皮屬/吸入致癌性<br>/Dermal/inhalation<br>carcinogenicity | 心血管毒性<br>/Cardiovascular<br>toxicity | 吸入試驗/Inhalation<br>studies |
| 1 N/                                                                 | A                                                                             | A1012                                                | - N/A -                               | N/A                                  | ~ N/A                     | ∽ N/A                         | ~ N/A                                             | ~ N/A                                | ~ N/A                      |
| 2 N/                                                                 | 'A                                                                            | A0335                                                | N/A                                   | N/A                                  | ~ N/A                     | ~ N/A                         | ~ N/A                                             | ~ N/A                                | ~ N/A                      |
| 3 N/                                                                 | 'A                                                                            | A1011                                                | N/A                                   | N/A                                  | ~ N/A                     | ~ N/A                         | ~ N/A                                             | <ul> <li>✓ N/A.</li> </ul>           | ~ N/A                      |
| 4 N/                                                                 | 'A                                                                            | A1011                                                | N/A                                   | N/A                                  | ~ N/A                     | ~ N/A                         | ~ N/A                                             | N/A                                  | ~ N/A                      |
| 5 N/                                                                 | A                                                                             | A1015                                                | N/A                                   | N/A                                  | ~ N/A                     | ~ N/A                         | ~ N/A                                             | < N/A                                | ~ N/A                      |
| 6 N/                                                                 | 'A                                                                            | A1010                                                | N/A                                   | N/A                                  | ~ N/A                     | ~ N/A                         | ~ N/A                                             | ~ N/A                                | ~ N/A                      |
| 7 N/                                                                 | 'A                                                                            | A1010                                                | N/A                                   | N/A                                  | ~ N/A                     | ~ N/A                         | ~ N/A                                             | ✓ N/A.                               | ~ N/A                      |
| 8 N/                                                                 | 'A                                                                            | A1013                                                | - N/A                                 | N/A                                  | ~ N/A                     | ~ N/A                         | ~ N/A                                             | v N/A                                | ~ N/A                      |
| 9 N/                                                                 | 'A                                                                            | A1016                                                | N/A                                   | N/A                                  | ~ N/A                     | ~ N/A                         | ~ N/A                                             | < N/A                                | ~ N/A                      |
| 10 N/                                                                | A                                                                             | A1010                                                | N/A                                   | N/A                                  | ~ N/A                     | ~ N/A                         | ~ N/A                                             | ~ N/A                                | ~ N/A                      |
| 11 N/                                                                | 'A                                                                            | A1018                                                | - N/A                                 | N/A                                  | ~ N/A                     | ~ N/A                         | ~ N/A                                             | ~ N/A                                | ~ N/A                      |
| 12 N/                                                                | 'A                                                                            | A1014                                                | - N/A                                 | N/A                                  | ~ N/A                     | ~ N/A                         | ~ N/A                                             | ~ N/A                                | ~ N/A                      |
| 13 N/                                                                | A                                                                             | A1017                                                | - N/A                                 | N/A                                  | ~ N/A                     | ~ N/A                         | ~ N/A                                             | ~ N/A                                | ~ N/A                      |
| 14 N/                                                                | A                                                                             | A1014                                                | - N/A                                 | N/A                                  | ~ N/A                     | ~ N/A                         | ~ N/A                                             | V/A                                  | ~ N/A                      |
| 15 N/                                                                | A                                                                             | A1011                                                | N/A                                   | N/A                                  | ~ N/A                     | ~ N/A                         | ~ N/A                                             | ✓ N/A                                | ~ N/A                      |
| 16 N/                                                                | 'A                                                                            | A1016                                                | - N/A -                               | N/A                                  | ~ N/A                     | ~ N/A                         | ~ N/A                                             | ~ N/A                                | ~ N/A                      |
| 17 N/                                                                | A                                                                             | A1018                                                | N/A                                   | N/A                                  | ~ N/A                     | ~ N/A                         | ~ N/A                                             | <ul> <li>N/A</li> </ul>              | ~ N/A                      |
| 18 N/                                                                | 'A                                                                            | A1018                                                | - N/A                                 | N/A                                  | ~ N/A                     | ~ N/A                         | ~ N/A                                             | ✓ N/A                                | ~ N/A                      |
| 19 N/                                                                | A                                                                             | A1013                                                | - N/A                                 | N/A                                  | ~ N/A                     | ~ N/A                         | ~ N/A                                             | < N/A                                | ~ N/A                      |
| 20 N/                                                                | rA.                                                                           | A1012                                                | N/A                                   | N/A                                  | ~ N/A                     | ~ N/A                         | ~ N/A                                             | ~ N/A                                | ~ N/A                      |
| 21 N/                                                                | A                                                                             | A1013                                                | N/A                                   | N/A                                  | ~ N/A                     | ~ N/A                         | ~ N/A                                             | ~ N/A                                | ~ N/A                      |
| 22 N/                                                                | A                                                                             | A1019                                                | - N/A                                 | N/A                                  | ~ N/A                     | ∽ N/A                         | ~ N/A                                             | ~ N/A                                | ~ N/A                      |
| 23 N/                                                                | 'A                                                                            | A1018                                                | N/A                                   | N/A                                  | ~ N/A                     | ~ N/A                         | ~ N/A                                             | ~ N/A                                | ~ N/A                      |
| 23 N/<br>24 N/                                                       | 'A<br>'A                                                                      | A1018 A1014                                          | N/A<br>N/A                            | N/A<br>N/A                           | ∨ N/A<br>∨ N/A            | N/AN/A                        | ~ N/A<br>~ N/A                                    | < N/A<br>N/A                         | ~ N/A                      |

(二)增加查詢條件『菸品品項識別碼』供使用者快速查詢

o

為使申報業者能快速查詢申報資料,新增查詢條件 - 『菸品品項識別碼』 供使用者使用,但使用此查詢條件時,系統會自動忽略其他查詢條件,如圖

| 1.9        | ELIANA<br>報査科音<br>eporting | /Tobacco Reporting System<br>2.毒性暨物質器<br>Toxicity a | R全資料檔維護 3.對<br>nd MSDS Put                      | 民眾公開資料上傳 4.<br>lic info. Upload                                                                       | 對政府申報資料匯出<br>Gov. Data Export                          | 5.系統資料要<br>Svs. Data Une | 新版本資訊<br>date Svs.Info              | 重設密碼<br>Reset Passwo                           | rd                     |                      |   | 12              | d X            |
|------------|----------------------------|-----------------------------------------------------|-------------------------------------------------|----------------------------------------------------------------------------------------------------|--------------------------------------------------------|--------------------------|-------------------------------------|------------------------------------------------|------------------------|----------------------|---|-----------------|----------------|
| 古誠<br>Quei | y Deli                     | 金 復製 新聞<br>ste Copy Net                             | 着 重新項報 列<br>W Redeclare Pri                     | 印 應入<br>Import                                                                                        | 確定<br>Sav                                              | 存檔<br>ve                 |                                     | 1997 A. J. J. J. J. J. J. J. J. J. J. J. J. J. |                        | tion from 1          |   | ☑ 凍結蜜格/Fi       | reeze panes    |
|            |                            | 申報進度<br>Public State                                | 菸品品項識別碼<br>Tobacco<br>Product<br>Identification | 申報委<br>Apply <sup>-</sup><br>愛 查司信告/Query                                                             | 通型<br>Type                                             | 申報日期<br>Date of          | 菸品原製造廠<br>Name of Tob<br>Manufactur | 名稱<br>acco                                     | 商品類型<br>Type           | 商品品牌<br>Brand        | × | 商品品項<br>Variant | 其ft<br>C<br>pr |
| •          |                            |                                                     |                                                 | 中駅日期/Report Dz<br>茶品の製造業名編/A<br>商品製造/Type<br>商品品製造/Type<br>商品品類/Variant<br>其他業品習品/Othe<br>茶品品項時調碼/Pro | ate<br>Manufacturer<br>er info<br>oduct Identification | 2021年 6月<br>             | 1日<br>(使用茶品品                        | ③▼ ~ 202:<br>二支約提供書前時・(                        | 1年 6月 7日<br>●②結果地室共振行) | □r<br>✓<br>✓<br>Quer | y |                 |                |

(三)申報資料之成分名稱不可為空白或N/A

菸品成分頁籤及菸品添加物頁籤,各頁籤中之成分名稱不可為空白或N/A。

1. 编輯狀態(申報進度=未公開)

若申報資料處於未公開狀態,於存檔時系統會出現錯誤訊息,告知第 X行成分名稱不可為空白或N/A,請依提示排除錯誤後方可存檔,如圖。

| 日日 日本 1 日本 1 日本 1 日本 1 日本 1 日本 1 日本 1                                                                                                    | 2. 日本語 日本 水 本 中 七田<br>Toddiny and Motis<br>2. 日本<br>2. 日本<br>2. | RALE 25 2017年1月2日 4.555<br>Public info. Upload Go<br>目前編集成分(Currently ec<br>mts Info. 於品源加物肌良/Additives<br>度目/Item     家商業(Addictiveness enhancer)<br>三一元業業(Single Flavor)<br>(介公期第年4月20-Public Flau                                                                                                    | 諸律告責事業員出<br>Sata Export<br>Roy: 高加 Export<br>Roy: 電気 五紅(Acorubin)<br>Info. 新品用設管指息/Emissions<br>漫迎的計量名編/Additives<br>Information                                                                                                    | m 版本資訊 J<br>ate Sys. Info Rese<br>Info. 获品品语捐编文件<br>平均重量<br>(mg)/Average<br>Weight (mg)                                                                                                    | はなを通<br>(Fassword)<br>/Tobacco Product Identificatio<br>修憲方法/Method for<br>inspection       | n Form.<br>非燃烧物算毒性資料<br>/Toxicity info. for | 熱熨解試驗/Pyrolysis | ☑ 連語素格/Freeze<br>系成分傳輸與裂解物<br>二等時 Granafat | panes   |
|----------------------------------------------------------------------------------------------------|----------------------------------------------------------------------------------------------------|----------------------------------------------------------------------------------------------------|----------------------------------------------------------------------------------------------------|----------------------------------------------------------------------------------------------------|---------------------------------------------------------------------------------------------|---------------------------------------------|-----------------|--------------------------------------------|---------|
| ビス (1) (1) (1) (1) (1) (1) (1) (1) (1) (1)                                                                                                    | App 日前<br>Copy Anney(FST0123<br>構(Delegate Reporter):<br>第位の中国ののでは、新潟の中国ののでののでのでのです。<br>分類/Category<br>若順(Addictiveness enhancer)<br>若順(Farent)<br>王延(Farent)<br>王延(Farent)                                                                                                    | 目前編輯成分(Currently ed<br>ints Info, 於品源加物訊息/Additives<br>適目/Item<br>を示意電(Addictiveness enhancer)<br>を一手で運転(Single Flavor)<br>で「介公期音磁系(Non-Public Fla                                                                                                    | 能tor):装算五紅(Azorubin)<br>Info. 新品牌設備設置/Emissions<br>適加時用意名集/Additives<br>Information<br>マ N/A                                                                                                    | Info. 获品品语拥握文件<br>平均重量<br>(mg)/Average<br>Weight (mg)                                                                                                    | /Tobacco Product Identificatio<br>檢測方法/Method for<br>inspection                             | n Form.<br>非燃烧物質毒性資料<br>/Toxicity info. for | 熱熨解試驗/Pyrolysis | □ 連語素格/Freeze<br>素成分傳輸與契解物<br>つ客間 Granefet | e panes |
| 1         )         )         )         )         )         )         )         )         )         )         )         )         )         )         )         )         )         )         )         )         )         )         )         )         )         )         )         )         )         )         )         )         )         )         )         )         )         )         )         )         )         )         )         )         )         )         )         )         )         )         )         )         )         )         )         )         )         )         )         )         )         )         )         )         )         )         )         )         )         )         )         )         )         )         )         )         )         )         )         )         )         )         )         )         )         )         )         )         )         )         )         )         )         )         )         )         )         )         )         )         )         )         )         )         )         ) | 分類/Category<br>登職/Category<br>意用(Addictiveness enhancer)<br>末期(Flavor)<br>表現(Flavor)<br>意用(Preservative)                                                                                                    | 達目/Item<br>・ 助務更(Addictiveness enhancer)<br>・ 単一番砂和(Single Flavor)<br>・ (非公期)香畦和(Non-Public Fla                                                                                                    | 漆加物訊息名稱/Additives<br>Information                                                                                                    | 平均重量<br>(mg)/Average<br>Weight (mg)                                                                                                    | 被潮方法/Method for<br>inspection                                                               | 非燃烧物質毒性資料<br>/Toxicity info. for            | 熱熨解試驗/Pyrolysis |                                            | 12      |
| 1         」 助塔/           2         二         香味!           3         二         香味!           4         二         防限           5         二         防廃           6         二         防廃           9         二         合素(           9         二         合素(           9         日         二         合素(           9         日         二         白素(                                                                                                    | 獲問(Addictiveness enhancer)<br>朱彩(Flavor)<br>朱彩(Flavor)<br>名明(Preservative)                                                                                                    | <ul> <li>&gt; 助藩車(Addictiveness enhancer)</li> <li>&gt; ■一番味料(Single Flavor)</li> <li>&gt; (非公開)香味料(Non-Public Fla</li> </ul>                                                                                                    | ~ N/A                                                                                                    |                                                                                                    |                                                                                             | unburned materials                          |                 | studies                                    |         |
| 2 · 香味:<br>3 · 香味:<br>4 · 防度:<br>5 · 防腐:<br>6 · 防腐:<br>7 · 色素:<br>• · · ·                                                                                                    | 決約(Flavor)<br>決約(Flavor)<br>名例(Preservative)                                                                                                    | <ul> <li>■一香味料(Single Flavor)</li> <li>(非公開)香味料(Non-Public Fla</li> </ul>                                                                                                    | BL/A                                                                                                    | N/A                                                                                                    | N/A                                                                                         | N/A                                         | ~ N/A ~         | N/A                                        | ~ N/A   |
| 3 □ 香味(<br>4 □ 防腐)<br>5 □ 防腐)<br>6 □ 防腐)<br>7 □ 色素(<br>8 □ 色素(<br>- 0 - 0 - 0 - 0 - 0 - 0 - 0 - 0 - 0 - 0                                                                                                    | 迷形(Flavor)<br>昆剛(Preservative)                                                                                                    | ~ (非公赋)香味料(Non-Public Fla                                                                                                    | V N/A                                                                                                    | N/A                                                                                                    | N/A                                                                                         | N/A                                         | ~ N/A ~         | N/A                                        | ~ N/A   |
| 4 回 防腐<br>5 回 防腐<br>6 回 防腐<br>7 回 色素(<br>8 回 色素(                                                                                                    | 京劑(Preservative)                                                                                                    | and the second second se | ~ N/A                                                                                                    | N/A                                                                                                    | N/A                                                                                         | N/A                                         | ~ N/A *         | N/A                                        | ~ N/A   |
| 5 □ 防南<br>6 □ 防南<br>7 □ 色素(<br>8 □ 色素(                                                                                                    |                                                                                                    | ~ 防腐劑(Preservative)                                                                                                    | ~ N/A                                                                                                    | N/A                                                                                                    | N/A                                                                                         | N/A                                         | ~ N/A ~         | N/A                                        | ~ N/A   |
| 6 □ 防度<br>7 □ 色素(<br>8 □ 色素(                                                                                                    | 点劑(Preservative)                                                                                                    | ▽防腐劑(Preservative)                                                                                                    | <ul> <li>乙二醛(Glyoxal)</li> </ul>                                                                                                    | 0.4                                                                                                    | N/A                                                                                         | A1011                                       | ~ N/A ~         | N/A                                        | ~ N/A   |
| 7 □ 色素(<br>8 □ 色素(<br>• □                                                                                                    | 虎劑(Preservative)                                                                                                    | <ul> <li>防腐劑(Preservative)</li> </ul>                                                                                                    | <ul> <li> 丙封苯(Propylparaben) </li> </ul>                                                                                                    | 0.3                                                                                                    | N/A                                                                                         | Z0012                                       | ~ N/A ~         | N/A                                        | ~ N/A   |
| 8 D 色素(                                                                                                    | 质(Color)                                                                                                    | <ul> <li>✓ 色素(Color)</li> </ul>                                                                                                    | ~ N/A                                                                                                    | N/A                                                                                                    | N/A                                                                                         | N/A                                         | ~ N/A ~         | N/A                                        | ~ N/A   |
| •                                                                                                    | 素(Color)                                                                                                    | ✓ 色素(Color)                                                                                                    | ✓ 偶氮玉红(Azorubin)                                                                                                    | 0.4                                                                                                    | N/A                                                                                         | Z0015                                       | ~ N/A ~         | N/A                                        | ~ N/A   |
|                                                                                                    |                                                                                                    | -                                                                                                    | ~ N/A                                                                                                    | N/A                                                                                                    | N/A                                                                                         | N/A                                         | ~ N/A ~         | N/A                                        | ~ N/A   |
|                                                                                                    |                                                                                                    |                                                                                                    | 해보였다. 한편원(CAP not take)<br>제1(元) 방법(전문제(平高校))<br>지원(전문제(전문제))<br>전문(전문제))<br>전문(전문제)<br>전문(전문제)<br>제2(元) 방법(전문제)<br>제2(元) 방법(전문제)<br>제2(元) 방법(전문제)<br>제2(元) 방법(전문제)<br>제2(元) 방법(전문제)<br>제2(元) 방법(전문제)<br>제2(元) 방법(전문제)<br>제2(元) 방법(전문제)<br>제2(元) 방법(전문제)<br>제2(元) 방법(전문제)<br>(전문제)<br>(전<br>(전문제)<br>(전<br>(전<br>(전<br>(전<br>(전<br>(전<br>(<br>(<br>(<br>(<br>(<br>(<br>(<br>(<br>(<br>( | bordurat 2<br>Allunet: The Additives Informatis<br>Allunet: The Additives Informatis<br>Allunet: The Additives Informatis<br>Allunet: The Additives Informatis<br>Allunet: The Additives Informatis | on field cannot<br>on field cannot<br>on field cannot<br>on field cannot<br>on field cannot |                                             |                 |                                            |         |

2. 已申報資料的舊資料(申報進度=N/A)

若申報資料為已存在的舊資料(未經過新版程式執行對民眾公開資料 上傳者),當執行對民眾公開資料上傳時,系統會出現阻擋訊息要求修 正,請依提示排除錯誤後方可存檔,如圖。

| 教品資料                | 印税市         | 积/Tobecco Reporting Syste  | n                                               |                                                      |                              |                                             |                 |           |                               | - 6                                 | 8 X    |
|---------------------|-------------|----------------------------|-------------------------------------------------|------------------------------------------------------|------------------------------|---------------------------------------------|-----------------|-----------|-------------------------------|-------------------------------------|--------|
| 1.申報<br>Rep         | 資料<br>ortin | 會理 2.毒性醫物質<br>g Toxicity : | 安全資料檔維護<br>and MSDS Public i                    | 公開資料上傳<br>info. Upload 4.對政府申報資料員<br>Gov. Data Expon | 出 5.麻統語<br>t Sys. Data       | a Update Sys. Info Reset Pa                 | 靈碼<br>assword,  |           |                               |                                     |        |
| 查詢<br>Query<br>基本資料 | /Tob        | acco Info. 菸品成分計           | 重新填報<br>Redeclare                               | 上帶<br>Upload                                         | 版物訊氣/Emis                    | sions Info、菸品品语辨識文件/fo                      | bacco Product I | dentifica | tion Form.                    | ☑ 庫結赛信/Freez                        | e pane |
|                     |             | 申報進度<br>Public State       | 菸品品項識別碼<br>Tobacco<br>Product<br>Identification | 申報類型<br>Apply Type                                   | 申報日期<br>Date of<br>Reporting | 菸品原製造廠名稱<br>Name of Tobacco<br>Manufacturer | 商品類<br>Type     | 型         | 商品品牌<br>Brand                 | 商品品項<br>Variant                     | 31     |
| 1                   |             | N/A                        | G20201214183216328                              | 新增申報(New Production)                                 | 2021/01/28                   | AGIO CIGARS                                 | ~ 紙(攏)蓣(Cigi    | arette)   | - 555_test                    | 10mg                                |        |
| 2                   |             | N/A                        | G20210128160754335                              | 補正申報(Correction Declarat                             | 2021/03/02                   | AGIO CIGARS                                 | ~ 紙(描)菸(Ciga    | arette)   | 555_test                      | 10mg                                |        |
| 3                   |             | N/A                        | 101399DCIG918                                   | 補正申報(Correction Declarat                             | 2021/03/04                   | Oettinger Imex AG                           | ~ 雪茄(Cigar)     |           | Davidoff                      | Davidoff Escurio Gran Perfecto 12'S |        |
| 4                   |             | N/A                        | 104122DCIG907                                   | 補正申報(Correction Declarat                             | 2021/0                       |                                             | × Cigar)        |           | Davidoff Escurio              | Davidoff Esc Rob Tub EUN 12'S       |        |
| 5                   |             | N/A                        | G20210317150620346                              | 新端申報(New Production) - 2021/0                        |                              |                                             |                 |           | <ul> <li>555_test</li> </ul>  | 10mg                                |        |
| 6                   |             | N/A                        | G20210317150620347                              | 補正申報(Correction Declarat                             | 2021/0 58                    | 如构现意文和不完整(Additives info incomplete i       | data) 薪(Ciga    | arette)   | <ul> <li>555_test</li> </ul>  | 10mg                                |        |
| 7                   |             | N/A                        | G20210317150620349                              | 補正申報(Correction Declarat                             | 2021/0                       |                                             | Cigar)          |           | Davidoff Escurio              | Davidoff Esc Rob Tub EUN 12'S       |        |
| 8                   |             | N/A                        | Test                                            | 新增申報(New Production)                                 | 2021/0                       |                                             | Pipe tol        | bacco)    | SS5_test                      | Test                                |        |
| 9                   |             | N/A                        | AAA                                             | 12月份申報(Declaration In De                             | 2021/05727                   | acanomation reporce eroup                   | marner) 标(Ciga  | arette)   | - Ttetets                     | ABC                                 |        |
| 10                  |             | N/A                        | GTN1234560987                                   | 12月份申報(Declaration In De                             | 2021/04/13                   | JT Tobacco International Tai                | ~ 雪茄(Cigar)     |           | 8888                          | 30mg                                |        |
| 11                  |             | N/A                        | BTN1234567890                                   | 12月份申報(Declaration In De                             | 2021/04/13                   | Corporacion Habanos S.A./P                  | ~ 菸絲(Pipe tol   | bacco)    | 8888                          | 硬盒.25支                              |        |
| 12                  |             | 未公開(Edit)                  | MyGTIN                                          | 新埔申報(New Production)                                 | 2021/04/19                   | AGIO CIGARS                                 | ~ 雪茄(Cigar)     |           | <ul> <li>MyBrand</li> </ul>   | MyProduct                           |        |
| 13                  |             | N/A                        | HelloWord                                       | 新谱申報(New Production)                                 | 2021/04/20                   | SHANGHAI CIGARETTE FACT                     | ~ 紙(捲) 菸(Ciga   | arette)   | <ul> <li>TestBrand</li> </ul> | TestIVariant                        |        |
| • 14                | V           | N/A                        | G20201125122859315                              | 新增申報(New Production)                                 | 2021/04/21                   | AGIO CIGARS                                 | ~ 紙(捲)菸(Ciga    | arette)   | 555_test                      | 10mg                                |        |
| 15                  |             | 未公開(Edit)                  | 880111606519_C1                                 | 新墙申報(New Production)                                 | 2021/06/01                   | KT&G                                        | ~ 紙(捲)菸(Ciga    | arette)   | Bohem 寶亨香菸                    | 青田 2號 (Correction Declaration)      |        |
| 16                  |             | 未公開(Edit)                  | 20210601TEST1                                   | 新增申報(New Production)                                 | 2021/06/01                   | JTI Tütün Ürünleri Sanayi A.S.              | ~ 雪茄(Cigar)     |           | \$55                          | 10mg                                |        |
| 17                  |             | 未公開(Edit)                  | 20210602TEST2                                   | 新墙申輕(New Production)                                 | 2021/06/02                   | AGIO CIGARS                                 | ~ 雪茄(Cigar)     |           | 666                           | 20mg                                |        |

(四)對民眾公開資料上傳後,申報日期自動更新

在執行對民眾公開上傳後,申報日期將自動更新,不需再按查詢鍵查詢,如 圖。

|             | (由現)              | 辰/Tobacco Reporting System  | n                                               |                                    |                              |                                             |                                        |                                |                                | o x            |
|-------------|-------------------|-----------------------------|-------------------------------------------------|------------------------------------|------------------------------|---------------------------------------------|----------------------------------------|--------------------------------|--------------------------------|----------------|
| 1.申華<br>Re  | 資料<br>portin      | 管理 2.毒性醫物質器<br>g Toxicity a | 全資料檔維護<br>and MSDS Public i                     | 公開資料上傳<br>nfo. Upload Gov. Data Ex | 料匯出 5.系統書<br>port Sys. Data  | 料更新 版本資訊 重<br>Update Sys. Info Reset        | 設密碼<br>Password.                       |                                |                                |                |
| 查詢<br>Query |                   |                             | 重新填報<br>Redeclare                               | 上傳<br>Upload                       |                              |                                             |                                        |                                |                                |                |
| 基本資料        | 4/Tob             | pacco Info. 茶品成分訊           | 息/Ingredients Info. 菸足                          | 漆加物訊息/Additives Info. 菸            | 局排放物訊息/Emis:                 | sions Info. 菸品品項辨識文件/                       | Tobacco Product Identific              | ation Form.                    | ☑ 凍結囊檔/Free                    | ze panes       |
|             |                   | 申報進度<br>Public State        | 菸品品項識別碼<br>Tobacco<br>Product<br>Identification | 申報類型<br>Apply Type                 | 申報日期<br>Date of<br>Reporting | 菸品原製造廠名稱<br>Name of Tobacco<br>Manufacturer | 商品類型<br>Type                           | 商品品牌<br>Brand                  | 商品品項<br>Variant                | 其ft<br>C<br>pr |
| 1           |                   | 未公開(Edit)                   | 880111606519 C1                                 | 新增申報(New Production)               | ~ 2021/06/01                 | KT&G                                        | <ul> <li>✓ 紙(攜)菸(Cigarette)</li> </ul> | <ul> <li>Bohem 賽亨香菸</li> </ul> | 青田 2號 (Correction Declaration) |                |
| 2           |                   | 未公開(Edit)                   | 20210601TEST1                                   | 新增申報(New Production)               | ~ 2021/06/01                 | JTI Tütün Ürünleri Sanayi A.S.              | · ~ 雪茄(Cigar)                          | × 555                          | 10mg                           |                |
| 3           |                   | 未公開(Edit)                   | G20210603133949369                              | 新增申報(New Production)               | × 2021/06/08                 | KT&G                                        | ~ 紙(捲)菸(Cigarette)                     | ✓ Bohem 寶亨香菸                   | 青田 1號 (Correction Declaration) |                |
| 5           |                   | 未公開(Edit)                   | 20210602TEST2                                   | 新增申報(New Production)               | ~ 2021/06/02                 | AGIO CIGARS                                 | ~ 雪茄(Cigar)                            | ~ 666                          | 20mg                           |                |
| 8           |                   | 未公開(Edit)                   | 20210603Test1                                   | 新增申報(New Production)               | × 2021/06/03                 | JT Tobacco International Tai.               | ~ 雪茄(Cigar)                            | ~ 777                          | 20mg                           |                |
| , 9         | $\mathbf{\nabla}$ | 未公開(Edit)                   | G20210603162052373                              | 新増申報(New Production)               | ~ 2021/06/03                 | KT&G 上                                      | ( <b>4</b>                             | ×                              | 青田 1號 (Correction Declaration) | 匯入             |
| 13          |                   | 未公開(Edit)                   | 8801116006519_C1                                | 新増申報(New Production)               | × 2021/06/07                 | KT&G                                        | -                                      | ter.                           | 青田 1號 (Correction Declaration) | 匯人8            |
|             |                   |                             |                                                 |                                    |                              |                                             | ABRIELIN(Are you ure u                 | Tick9 Your User(N)             |                                |                |
|             | 5 0               | I 未公開(Edit)                 | 20210602TEST2                                   | 新增申報(New Production)               | ~ 2021/06/02                 | AGIO CIGARS                                 | ~ 雪茄(Cigar)                            | ~ 666                          |                                |                |
|             | 3                 | 未公開(Edit)                   | 20210603Test1                                   | 新增申報(New Production)               | ~ 2021/06/03                 | JT Tobacco International Ta                 | i  v  雪茄(Cigar)                        | 777                            |                                |                |
| •           |                   | 未申報(Uploaded)               | G2021060316205237                               | 新增申報(New Production)               | ~ 2021/06/08                 | KT&G 警道中                                    | 2                                      |                                |                                |                |
|             | 5                 | 大公開(Edit)                   | 8801116006519 <u>_</u> C1                       | 新增中報(New Production)               | v 2021/06/07                 | K18G<br>章章中                                 | , 计创稿用(Fracessing_Flesse dan't close)  |                                |                                |                |